# Catalyst 9000XシリーズスイッチでのIPsecの設 定

内容 <u>はじめに</u> 前提条件 要件 <u>使用するコンポーネント</u> <u>背景説明</u> 用語 <u>設定</u> <u>ネットワーク図</u> HSECライセンスのインストール <u>SVTIトンネル保護</u> 確認 IPsecトンネル IOSdコントロールプレーン PDコントロールプレーン トラブルシュート <u>105</u> PDコントロールプレーン PDデータプレーン <u>データプレーンパケットトレーサ</u> PDデータプレーンデバッグ <u>関連情報</u>

# はじめに

このドキュメントでは、Catalyst 9300Xスイッチのインターネットプロトコルセキュリティ (IPSec)機能を確認する方法について説明します。

# 前提条件

# 要件

次の項目に関する知識があることが推奨されます。

IPSec

使用するコンポーネント

このドキュメントの情報は、次のソフトウェアとハードウェアのバージョンに基づいています。

- C9300x
- C9400x
- Cisco IOS® XE 17.6.4以降

このドキュメントの情報は、特定のラボ環境にあるデバイスに基づいて作成されました。このド キュメントで使用するすべてのデバイスは、クリアな(デフォルト)設定で作業を開始していま す。本稼働中のネットワークでは、各コマンドによって起こる可能性がある影響を十分確認して ください。

# 背景説明

Cisco IOS® XE 17.5.1以降、Catalyst 9300-XシリーズスイッチはIPsecをサポートしています。 IPsecは、暗号化と認証を通じて高レベルのセキュリティを提供し、不正アクセスからデータを保 護します。C9300XでのIPsecの実装では、sVTI(Static Virtual Tunnel Interface)設定を使用して2つ のピア間に安全なトンネルを提供します。

Catalyst 9400-XシリーズスイッチでのIPsecサポートはCisco IOS® XE 17.10.1で導入されましたが、Catalyst 9500-Xのサポートは17.12.1で予定されています。

### 用語

| IOS   | IOSデーモン                      | これは Linux カーネル上で動作する Cisco IOS デーモンで、カー<br>ネル内のソフトウェアプロセスとして実行される。IOSdは、<br>CLIコマンドと、ビルドアップ状態と設定を行うプロトコルを処理<br>する。 |
|-------|------------------------------|----------------------------------------------------------------------------------------------------|
| PD    | プラットフォー<br>ム依存               | 実行されているプラットフォームに固有のデータとコマンド                                                                                        |
| IPSec | インターネット<br>プロトコルセキ<br>ュリティ   | データの認証と暗号化の両方式を実行して、インターネットプロ<br>トコルネットワーク上の2台のコンピュータ間で安全で暗号化され<br>た通信を提供する、安全なネットワークプロトコルスイート。                    |
| SVTI  | スタティック仮<br>想トンネルイン<br>ターフェイス | セキュリティ機能を適用できる、静的に設定された仮想インター<br>フェイス                                                                              |
| SA    | Security<br>Association      | SAは2つ以上のエンティティ間の関係であり、エンティティがセ<br>キュリティサービスを使用して安全に通信する方法を記述します                                                    |

| FED | 転送エンジンド<br>ライバ | UADP ASICのハードウェアプログラミングを担当するスイッチコ<br>ンポーネント |
|-----|----------------|---------------------------------------------|
|     |                |                                             |

# 設定

ネットワーク図

この例では、Catalyst 9300XとASR1001-Xは、IPsec仮想トンネルインターフェイスを備えた IPsecピアとして機能します。

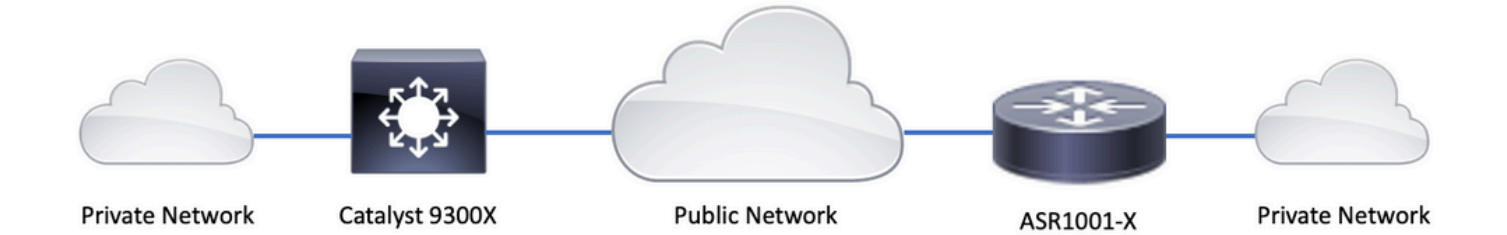

HSECライセンスのインストール

Catalyst 9300XプラットフォームでIPsec機能を有効にするには、HSECライセンス(C9000-HSEC)が必要です。これは、IPSecをサポートする他のCisco IOS XEベースのルーティングプラ ットフォームとは異なります。このようなプラットフォームでは、許可される暗号化スループッ トを増やすためだけにHSECライセンスが必要です。Catalyst 9300Xプラットフォームでは、 HSECライセンスがインストールされていない場合、tunnel modeおよびtunnel protection CLIはブ ロックされます。

#### <#root>

C9300X(config)#

int tunnel1

C9300X(config-if)#

tunnel mode ipsec ipv4

%'tunnel mode' change not allowed

\*Sep 19 20:54:41.068: %PLATFORM\_IPSEC\_HSEC-3-INVALID\_HSEC: HSEC

license not present: IPSec mode configuration is rejected

Smart Licensingを使用してスイッチをCSSMまたはCSLUに接続するときに、HSECライセンスを インストールします。

<#root>

C9300X#

license smart authorization request add hseck9 local

\*Oct 12 20:01:36.680: %SMART\_LIC-6-AUTHORIZATION\_INSTALL\_SUCCESS: A new licensing authorization code wa

HSECライセンスが正しくインストールされていることを確認します。

<#root>

C9300X#

show license summ

Account Information: Smart Account: Cisco Systems, TAC As of Oct 13 15:50:35 2022 UTC Virtual Account: CORE TAC

License Usage:

| License En           | titlement lag            | Count Status |
|----------------------|--------------------------|--------------|
| network-advantage (C | 9300X-12Y Network Adv)   | 1 IN USE     |
| dna-advantage (C     | 9300X-12Y DNA Advantage) | 1 IN USE     |
| C9K HSEC (C          | at9K HSEC)               | 0            |

NOT IN USE

トンネルインターフェイスでトンネルモードとしてIPsecを有効にします。

<**#root>** C9300X(config)#

int tunnel1

C9300X(config-if)#

tunnel mode ipsec ipv4

C9300X(config-if)#

end

### IPsecを有効にすると、HSECライセンスは使用されます

<#root>

C9300X#

show license summ

Account Information: Smart Account: Cisco Systems, TAC As of Oct 13 15:50:35 2022 UTC Virtual Account: CORE TAC

License Usage:

| License           | Entitlement Tag            | Count Status |
|-------------------|----------------------------|--------------|
| network-advantage | (C9300X-12Y Network Adv)   | 1 IN USE     |
| dna-advantage     | (C9300X-12Y DNA Advantage) | 1 IN USE     |
| C9K HSEC          | (Cat9K HSEC)               | 1            |

IN USE

### SVTIトンネル保護

C9300XのIPsec設定では、標準のCisco IOS XE IPsec設定を使用します。これは、<u>IKEv2スマー</u> <u>トデフォルト</u>を使用した簡単なSVTI設定です。ここでは、デフォルトのIKEv2ポリシー、IKEv2プ ロポーザル、IPsecトランスフォーム、およびIKEv2のIPsecプロファイルを使用します。

C9300Xの設定

<#root>

ip routing

!

crypto ikev2 profile default

match identity remote address 192.0.2.2 255.255.255.255
authentication remote pre-share key cisco123
authentication local pre-share key cisco123
!

interface Tunnel1

ip address 192.168.1.1 255.255.255.252
tunnel source 198.51.100.1
tunnel mode ipsec ipv4
tunnel destination 192.0.2.2
tunnel protection ipsec profile default

✤ 注:Catalyst 9300Xは本質的にはアクセスレイヤスイッチであるため、VTIなどのルーティン グベースの機能が動作するには、ip routingを明示的に有効にする必要があります。

### ピア設定

<#root>

crypto ikev2 profile default

match identity remote address 198.51.100.1 255.255.255.255 authentication remote pre-share key cisco123 authentication local pre-share key cisco123

interface Tunnel1

ip address 192.168.1.2 255.255.255.252
tunnel source 192.0.2.2
tunnel mode ipsec ipv4
tunnel destination 198.51.100.1

tunnel protection ipsec profile default

さまざまなIKEv2およびIPsec設定構造の詳細については、『<u>C9300X IPsecコンフィギュレーショ</u> <u>ンガイド</u>』を参照してください<u>。</u>

# 確認

IPsecトンネル

C9300XプラットフォームでのIPsecの実装は、ルーティングプラットフォーム(ASR1000、 ISR4000、Catalyst 8200/8300など)でのアーキテクチャとは異なります。ルーティングプラット フォームでは、IPsecの機能処理がQFP(Quantum Flow Processor)マイクロコードで実装されます 。

C9300XのフォワーディングアーキテクチャはUADP ASICに基づいているため、QFP機能の FIA実装のほとんどは、ここでは適用されません。

主な違いは次のとおりです。

- show crypto ipsec sa peer x.x.x.x platform は、FMANからQFPまでのプラットフォームプロ グラミング情報を表示しません。
- ・パケットトレースも機能しません(詳細は後述)。
- UADP ASICは暗号化トラフィックの分類をサポートしていないため、show crypto ruleset platformは適用されません

IOSdコントロールプレーン

IPsecコントロールプレーンの検証は、ルーティングプラットフォームの検証とまったく同じです 。を参照してください。IOSdにインストールされているIPsec SAを表示するには、次のコマンド を実行します。

```
<#root>
C9300X#
show crypto ipsec sa
interface: Tunnel1
   Crypto map tag: Tunnel1-head-0, local addr 198.51.100.1
   protected vrf: (none)
   local ident (addr/mask/prot/port): (0.0.0.0/0.0.0/0/0)
   remote ident (addr/mask/prot/port): (0.0.0.0/0.0.0/0/0)
   current_peer 192.0.2.2 port 500
     PERMIT, flags={origin_is_acl,}
    #pkts encaps: 200, #pkts encrypt: 200, #pkts digest: 200
    #pkts decaps: 200, #pkts decrypt: 200, #pkts verify: 200
    #pkts compressed: 0, #pkts decompressed: 0
    #pkts not compressed: 0, #pkts compr.
failed: 0
    #pkts not decompressed: 0, #pkts decompress failed: 0
 #send errors 0, #recv errors 0
     local crypto endpt.: 198.51.100.1, remote crypto endpt.: 192.0.2.2
     plaintext mtu 1438, path mtu 1500, ip mtu 1500, ip mtu idb TwentyFiveGigE1/0/1
     current outbound spi: 0x42709657(1114674775)
     PFS (Y/N): N, DH group: none
     inbound esp sas:
      spi: 0x4FE26715(1340237589)
       transform: esp-aes esp-sha-hmac ,
        in use settings ={Tunnel, }
       conn id: 2098,
flow_id: CAT9K:98
, sibling_flags FFFFFF80000048, crypto map: Tunnel1-head-0
        sa timing: remaining key lifetime (k/sec): (26/1605)
        IV size: 16 bytes
        replay detection support: Y
        Status: ACTIVE(ACTIVE)
     inbound ah sas:
     inbound pcp sas:
     outbound esp sas:
      spi: 0x42709657(1114674775)
       transform: esp-aes esp-sha-hmac ,
        in use settings ={Tunnel, }
```

conn id: 2097, flow\_id: CAT9K:97 , sibling\_flags FFFFFFF80000048, crypto map: Tunnel1-head-0 sa timing: remaining key lifetime (k/sec): (32/1605) IV size: 16 bytes replay detection support: Y Status: ACTIVE(ACTIVE) outbound ah sas:

outbound pcp sas:

出力のflow\_idは、フォワーディングプレーンにインストールされたフローIDと一致している必要 があります。

PDコントロールプレーン

IOSdとPDコントロールプレーン間の統計情報

<#root>

C9300X#

show platfor software ipsec policy statistics

| PAL CMD             | REQUEST | REPLY OK | REPLY ERR | ABORT  |
|---------------------|---------|----------|-----------|--------|
| SADB_INIT_START     | 3       | 3        | 0         | 0      |
| SADB_INIT_COMPLETED | 3       | 3        | 0         | 0      |
| SADB_DELETE         | 2       | 2        | 0         | 0      |
| SADB_ATTR_UPDATE    | 4       | 4        | 0         | 0      |
| SADB_INTF_ATTACH    | 3       | 3        | 0         | 0      |
| SADB_INTF_UPDATE    | 0       | 0        | 0         | 0      |
| SADB_INTF_DETACH    | 2       | 2        | 0         | 0      |
| ACL_INSERT          | 4       | 4        | 0         | 0      |
| ACL_MODIFY          | 0       | 0        | 0         | 0      |
| ACL_DELETE          | 3       | 3        | 0         | 0      |
| PEER_INSERT         | 7       | 7        | 0         | 0      |
| PEER_DELETE         | 6       | 6        | 0         | 0      |
| SPI_INSERT          | 39      | 37       | 2         | 0      |
| SPI_DELETE          | 36      | 36       | 0         | 0      |
| CFLOW_INSERT        | 5       | 5        | 0         | 0      |
| CFLOW_MODIFY        | 33      | 33       | 0         | 0      |
| CFLOW_DELETE        | 4       | 4        | 0         | 0      |
| IPSEC_SA_DELETE     | 76      | 76       | 0         | 0      |
| TBAR_CREATE         | 0       | 0        | 0         | 0      |
| TBAR_UPDATE         | 0       | 0        | 0         | 0      |
| TBAR_REMOVE         | 0       | 0        | 0         | 0      |
|                     | 0       | 0        | 0         | 0      |
| PAL NOTIFY          | RECEIVE | COMPLETE | PROC ERR  | IGNORE |
| NOTIFY RP           | 0       | 0        | 0         | 0      |
| SA DEAD             | 0       | 0        | 0         | 0      |
| SA SOFT LIFE        | 46      | 46       | 0         | 0      |
| IDLE TIMER          | 0       | 0        | 0         | 0      |
| DPD TIMER           | 0       | 0        | 0         | 0      |

| INVALID_SPI                 | 0       | 0       | 0     | 0 |
|-----------------------------|---------|---------|-------|---|
|                             | 0       | 5       | 0     | 0 |
| VTI SADB                    | 0       | 33      | 0     | 0 |
| TP SADB                     | 0       | 40      | 0     | 0 |
| IPSec PAL database summary: |         |         |       |   |
| DB NAME                     | ENT ADD | ENT DEL | ABORT |   |
| PAL_SADB                    | 3       | 2       | 0     |   |
| PAL_SADB_ID                 | 3       | 2       | 0     |   |
| PAL_INTF                    | 3       | 2       | 0     |   |
| PAL_SA_ID                   | 76      | 74      | 0     |   |
| PAL_ACL                     | 0       | 0       | 0     |   |
| PAL_PEER                    | 7       | 6       | 0     |   |
| PAL_SPI                     | 39      | 38      | 0     |   |
| PAL_CFLOW                   | 5       | 4       | 0     |   |
| PAL_TBAR                    | 0       | 0       | 0     |   |

SADBオブジェクトテーブル

<#root>

C9300X#

show plat software ipsec switch active f0 sadb all

IPsec SADB object table:

| SADB-ID | Hint        | Complete | #RefCnt | #CfgCnt | #ACL-Ref |
|---------|-------------|----------|---------|---------|----------|
|         |             |          |         |         |          |
| 3       | vir-tun-int | true     | 2       | 0       | 0        |

### SADBエントリ

<#root>

C9300X#

SeqNo (Static/Dynamic) ACL id

-----

IPsecフロー情報

<#root>

#### C9300X#

show plat software ipsec switch active f0 flow all

```
_____
```

Flow id: 97

```
mode: tunnel
          direction: outbound
           protocol: esp
                SPI: 0x42709657
      local IP addr: 198.51.100.1
     remote IP addr: 192.0.2.2
      crypto map id: 0
             SPD id: 3
         cpp SPD id: 0
    ACE line number: 0
      QFP SA handle: INVALID
   crypto device id: 0
IOS XE interface id: 65
     interface name: Tunnel1
       use path MTU: FALSE
       object state: active
 object bind state: new
   _____
```

```
Flow id: 98
```

```
mode: tunnel
direction: inbound
protocol: esp
SPI: 0x4fe26715
local IP addr: 198.51.100.1
remote IP addr: 192.0.2.2
crypto map id: 0
SPD id: 3
cpp SPD id: 0
ACE line number: 0
QFP SA handle: INVALID
crypto device id: 0
IOS XE interface id: 65
interface name: Tunnel1
object state: active
```

# トラブルシュート

IOS

次に示すdebugコマンドとshowコマンドは、一般に収集されます。

<#root>

show crypto eli all

show crypto socket

show crypto map

show crypto ikev2 sa detail

show crypto ipsec sa

show crypto ipsec internal

<#root>

debug crypto ikev2

debug crypto ikev2 error

debug crypto ikev2 packet

debug crypto ipsec

debug crypto ipsec error

debug crypto kmi

debug crypto socket

debug tunnel protection

# PDコントロールプレーン

PDコントロールプレーンの動作を確認するには、前に示した確認手順を使用します。PDコント ロールプレーンに関連する問題をデバッグするには、PDコントロールプレーンデバッグを有効に します。

1. btraceのログレベルをverboseに上げます。

#### <#root>

#### C9300X#

set platform software trace forwarding-manager switch active f0 ipsec verbose

#### C9300X#

show platform software trace level forwarding-manager switch active f0  $\mid$  in ipsec

ipsec

Verbose

2. PDコントロールプレーンの条件付きデバッグを有効にします。

#### <#root>

C9300X#

debug platform condition feature ipsec controlplane submode level verbose

#### C9300X#

show platform conditions

Conditional Debug Global State: Stop

 Feature
 Type
 Submode
 Level

IPSEC

controlplane N/A

verbose

3. fman\_fp btrace出力からデバッグ出力を収集します。

#### <#root>

#### C9300X#

show logging process fman\_fp module ipsec internal

Logging display requested on 2022/10/19 20:57:52 (UTC) for Hostname: [C9300X], Model: [C9300X-24Y], Ver

Displaying logs from the last 0 days, 0 hours, 10 minutes, 0 seconds executing cmd on chassis 1 ... Unified Decoder Library Init .. DONE Found 1 UTF Streams

2022/10/19 20:50:36.686071658 {fman\_fp\_F0-0}{1}: [ipsec] [22441]: (ERR): IPSEC-PAL-IB-Key:: 2022/10/19 20:50:36.686073648 {fman\_fp\_F0-0}{1}: [ipsec] [22441]: (ERR): IPSEC-b0 d0 31 04 85 36 a6 08

# PDデータプレーン

HMACやリプレイ障害などの一般的なIPsecドロップを含む、データプレーンIPsecトンネル統計 情報の確認

```
<#root>
C9300X#
show platform software fed sw active ipsec counters if-id all
Flow Stats for if-id 0x41
-----
Inbound Flow Info for
flow id: 98
_____
SA Index: 1
_____
Asic Instance 0: SA Stats
 Packet Format Check Error:
                      0
 Invalid SA: 0
               0
 Auth Fail:
 Sequence Number Overflows:
                      0
 Anti-Replay Fail: 0
Packet Count: 200
 Packet Count:200Byte Count:27600
-----
Outbound Flow Info for
flow id: 97
-----
SA Index: 1025
_____
Asic Instance 0: SA Stats
 Packet Format Check Error:
                      0
 Invalid SA:
               0
                0
 Auth Fail:
 Sequence Number Overflows:
                      0
 Anti-Replay Fail: 0
 Packet Count:
                  200
               33600
 Byte Count:
```

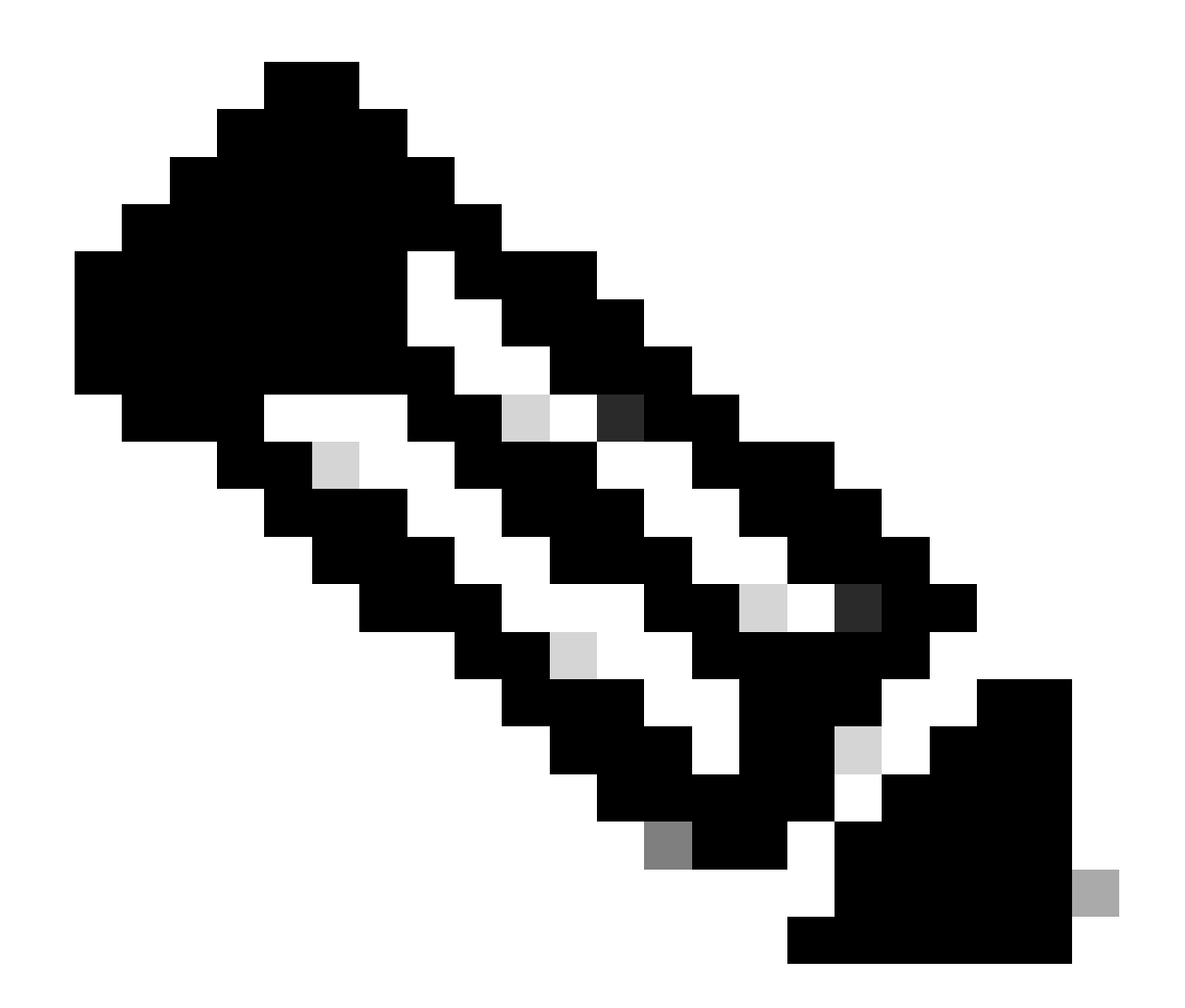

注:フローidは、show crypto ipsec sa出力のフローidと一致します。個々のフロー統計情報は、コマンドshow platform software fed switch active ipsec counters sa <sa\_id>でも取得できます。ここで、sa\_idは、上記の出力のSAインデックスです。

データプレーンパケットトレーサ

UADP ASICプラットフォームのパケットトレーサは、QFPベースのシステムのパケットトレーサ とは動作が大きく異なります。手動トリガーまたはPCAPベースのトリガーで有効にできます。 次に、PCAP(EPC)ベースのトリガーの使用例を示します。

1. EPCを有効にし、キャプチャを開始します。

<#root>

C9300X#

monitor capture test interface twentyFiveGigE 1/0/2 in match ipv4 10.1.1.2/32 any

<#root>

C9300X#

show monitor capture test

```
Status Information for Capture test
 Target Type:
Interface: TwentyFiveGigE1/0/2, Direction: IN
   Status : Inactive
 Filter Details:
  IPv4
    Source IP: 10.1.1.2/32
   Destination IP: any
   Protocol: any
 Buffer Details:
   Buffer Type: LINEAR (default)
  Buffer Size (in MB): 10
  File Details:
   File not associated
 Limit Details:
  Number of Packets to capture: 0 (no limit)
   Packet Capture duration: 0 (no limit)
   Packet Size to capture: 0 (no limit)
   Maximum number of packets to capture per second: 1000
   Packet sampling rate: 0 (no sampling)
```

### 2.残りを実行し、キャプチャを停止します。

<#root>

C9300X#

monitor capture test start

```
Started capture point : test
*Oct 18 18:34:09.656: %BUFCAP-6-ENABLE: Capture Point test enabled.
<run traffic test>
```

C9300X#

monitor capture test stop

Capture statistics collected at software: Capture duration - 23 seconds Packets received - 5 Packets dropped - 0 Packets oversized - 0 Bytes dropped in asic - 0

Capture buffer will exists till exported or cleared

Stopped capture point : test

```
3. キャプチャをフラッシュにエクスポートします
```

#### <#root>

C9300X#

show monitor capture test buff

\*Oct 18 18:34:33.569: %BUFCAP-6-DISABLE Starting the packet display ..... Press Ctrl + Shift + 6 to exit

| 1 | 0.000000 | 10.1.1.2 -> 10.2.1.2 | ICMP 1 | L14 Echo | (ping) | request | id=0x0003, | seq=0/0, ttl=255            |
|---|----------|----------------------|--------|----------|--------|---------|------------|-----------------------------|
| 2 | 0.000607 | 10.1.1.2 -> 10.2.1.2 | ICMP 1 | L14 Echo | (ping) | request | id=0x0003, | seq=1/256, ttl=2            |
| 3 | 0.001191 | 10.1.1.2 -> 10.2.1.2 | ICMP 1 | L14 Echo | (ping) | request | id=0x0003, | <pre>seq=2/512, ttl=2</pre> |
| 4 | 0.001760 | 10.1.1.2 -> 10.2.1.2 | ICMP 1 | L14 Echo | (ping) | request | id=0x0003, | seq=3/768, ttl=2            |
| 5 | 0.002336 | 10.1.1.2 -> 10.2.1.2 | ICMP 1 | L14 Echo | (ping) | request | id=0x0003, | seq=4/1024, ttl=            |

C9300X#

monitor capture test export location flash:test.pcap

4. packet-tracerを実行します。

#### <#root>

C9300X#

show platform hardware fed switch 1 forward interface TwentyFiveGigE 1/0/2 pcap flash:test.pcap number 1

Show forward is running in the background. After completion, syslog will be generated.

#### C9300X#

\*Oct 18 18:36:56.288: %SHFWD-6-PACKET\_TRACE\_DONE: Switch 1 F0/0: fed: Packet Trace Complete: Execute ( \*Oct 18 18:36:56.288: %SHFWD-6-PACKET\_TRACE\_FLOW\_ID: Switch 1 F0/0: fed: Packet Trace Flow id is 131077 C9300X# C9300X#show plat hardware fed switch 1 forward last summary Input Packet Details: ###[ Ethernet ]### = b0:8b:d0:8d:6b:d6dst src=78:ba:f9:ab:a7:03 type  $= 0 \times 800$ ###[ IP ]### version = 4= 5 ih] tos = 0x0= 100 len id = 15 flags = frag = 0 = 255 tt] proto = icmp chksum = 0xa583 src=10.1.1.2 dst = 10.2.1.2= '' options ###[ ICMP ]### type = echo-request = 0 code = 0xae17 chksum id = 0x3seq = 0x0

| ###[ Raw ]###            |                    |                                                                                                    |
|--------------------------|--------------------|----------------------------------------------------------------------------------------------------|
| load = '00               | 00 00 00 01        | L 1B CF 14 AB CD AB CD A |
| Ingress:                 |                    |                                                                                                    |
| Port                     | : Twentyl          | FiveGigE1/0/2                                                                                                    |
| Global Port Number       | : 2                |                                                                                                    |
| Local Port Number        | : 2                |                                                                                                    |
| Asic Port Number         | : 1                |                                                                                                    |
| Asic Instance            | : 1                |                                                                                                    |
| Vlan                     | : 4095             |                                                                                                    |
| Mapped Vlan ID           | : 1                |                                                                                                    |
| STP Instance             | : 1                |                                                                                                    |
| BlockForward             | : 0                |                                                                                                    |
| BlockLearn               | : 0                |                                                                                                    |
| L3 Interface             | : 38               |                                                                                                    |
| IPv4 Routing             | : enabled          | 1                                                                                                    |
| IPv6 Routing             | : enabled          |                                                                                                    |
| Vrt Id                   | : 0                |                                                                                                    |
| Adjacency:               |                    |                                                                                                    |
| Station Index            | : 179              |                                                                                                    |
| Destination Index        | : 20754            |                                                                                                    |
| Rewrite Index            | : 24               |                                                                                                    |
| Replication Bit Map      | : 0x1              | ['remoteData']                                                                                                    |
| Decision:                |                    |                                                                                                    |
| Destination Index        | : 20754            | [D1_RCP_PORT3]                                                                                                    |
| Rewrite Index            | : 24               |                                                                                                    |
| Dest Mod Index           | : 0                | [IGR_FIXED_DMI_NULL_VALUE]                                                                                                    |
| CPU Map Index            | : 0                |                                                                                                    |
| Forwarding Mode          | : 3                | [Uther or lunnel]                                                                                                    |
| Replication Bit Map      | :                  | [ remoteData ]                                                                                                    |
| winner                   | :                  | L3FWDIPV4 LOUKUP                                                                                                    |
| QOS Label                | : 1                |                                                                                                    |
| SGI                      | : 0                |                                                                                                    |
| DGTID                    | : 0                |                                                                                                    |
| Egress:                  | _                  |                                                                                                    |
| Possible Replication     | :                  |                                                                                                    |
| Port<br>Asis Tratanse    |                    |                                                                                                    |
| Asic Instance            | : 0                |                                                                                                    |
| ASIC PORt Number         | : 0                |                                                                                                    |
| Dort                     | . DCD              |                                                                                                    |
| Acic Instance            |                    |                                                                                                    |
| Asic Instance            | . 0                |                                                                                                    |
|                          | . 90               |                                                                                                    |
| Rewrite Type             | . 0                | [Unknown]                                                                                                    |
| Manned Rewrite Type      | · 229              | [TPSEC_TUNNEL_MODE_ENCAP_ETRSTPASS_OUTERV/A_TNNERV/A]                                                                                                    |
| Vlan                     | . 225              |                                                                                                    |
| Manned Vlan TD           | · 0                |                                                                                                    |
| RCP, mappedRii.fdMu      | . °<br>xProfileSet | t = 1 . get fdMuxProfile from MappedRii                                                                                                    |
| Oos Label                | • 1                |                                                                                                    |
| SGT                      | : 0                |                                                                                                    |
| ****                     | • •                | *****                                                                                                    |
| Input Packet Details:    |                    |                                                                                                    |
| N/A: Recirculated Packet |                    |                                                                                                    |
| Ingress:                 |                    |                                                                                                    |
| Port                     | : Recircu          | ulation Port                                                                                                    |
| Asic Port Number         | : 90               |                                                                                                    |
| Asic Instance            | : 0                |                                                                                                    |
| Vlan                     | : 0                |                                                                                                    |
| Mapped Vlan ID           | : 2                |                                                                                                    |
| STP Instance             | : 0                |                                                                                                    |
| BlockForward             | : 0                |                                                                                                    |
| BlockLearn               | : 0                |                                                                                                    |

A

L3 Interface : 38 : enabled IPv4 Routing IPv6 Routing : enabled Vrf Id : 0 Adjacency: : 177 Station Index Destination Index : 21304 Rewrite Index : 21 Replication Bit Map : 0x1 ['remoteData'] Decision: Destination Index : 21304 Rewrite Index : 21 : 0 Dest Mod Index [IGR\_FIXED\_DMI\_NULL\_VALUE] : 0 CPU Map Index [CMI\_NULL] : 3 [Other or Tunnel] Forwarding Mode ['remoteData'] Replication Bit Map : Winner L3FWDIPV4 LOOKUP : Qos Label : 1 SGT : 0 : 0 DGTID Egress: Possible Replication 2 : TwentyFiveGigE1/0/1 Port Output Port Data 2 Port : TwentyFiveGigE1/0/1 Global Port Number : 1 : 1 Local Port Number Asic Port Number : 0 Asic Instance : 1 : 0 Unique RI : 0 Rewrite Type [Unknown] Mapped Rewrite Type : 13 [L3\_UNICAST\_IPV4\_PARTIAL] V1an : 0 Mapped Vlan ID : 0 Output Packet Details: Port : TwentyFiveGigE1/0/1 ###[ Ethernet ]### = 00:62:ec:da:e0:02 dst src=b0:8b:d0:8d:6b:e4 type  $= 0 \times 800$ ###[ IP ]### version = 4 ih] = 5  $= 0 \times 0$ tos = 168 len id = 2114 flags = DFfrag = 0 = 254 tt1 = ipv6\_crypt proto chksum = 0x45dbsrc=198.51.100.1 dst = 192.0.2.2= '' options = ' ###[ Raw ]### load 6D 18 45 C9

00 00 00 06 09 B0 DC 13 11 FA DC F8 63 98 51 98 33 11 9C C0 D7 24 BF C2 1C 45 D3 1B 91 0B 5F B4 3A C0

show crypto ipsec sa | in current outbound

current outbound spi:

0x6D1845C9

(1830307273)

<-- Matches the load result in packet trace

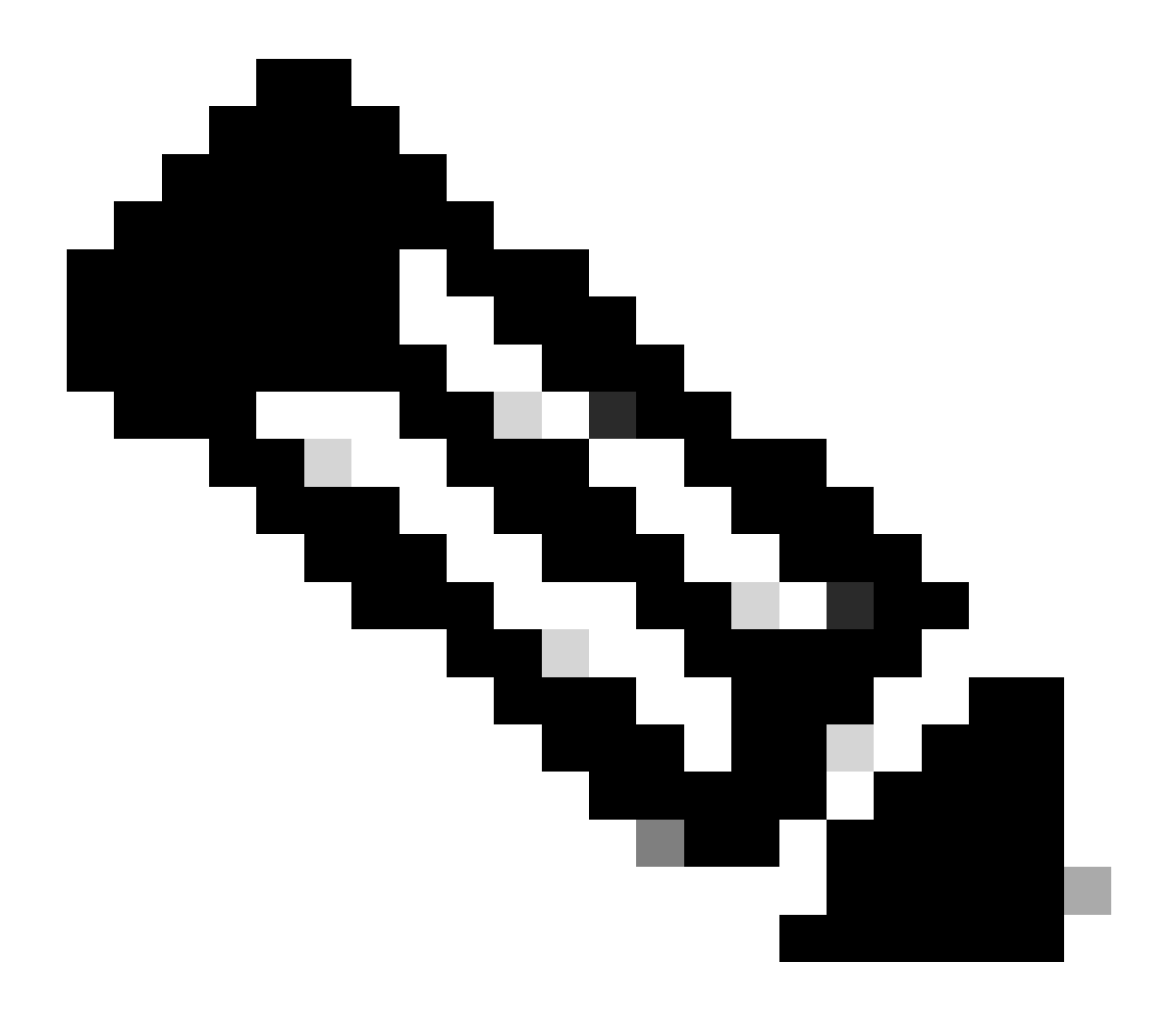

注:上記の出力で、出力に転送されるパケットは、現在の発信SA SPIを持つESPパケットです。より詳細なFED転送決定分析を行うには、同じコマンドのdetailバリアントを使用します。例:show plat hardware fed switch 1 forward last detail を使用できます。

PDデータプレーンデバッグ

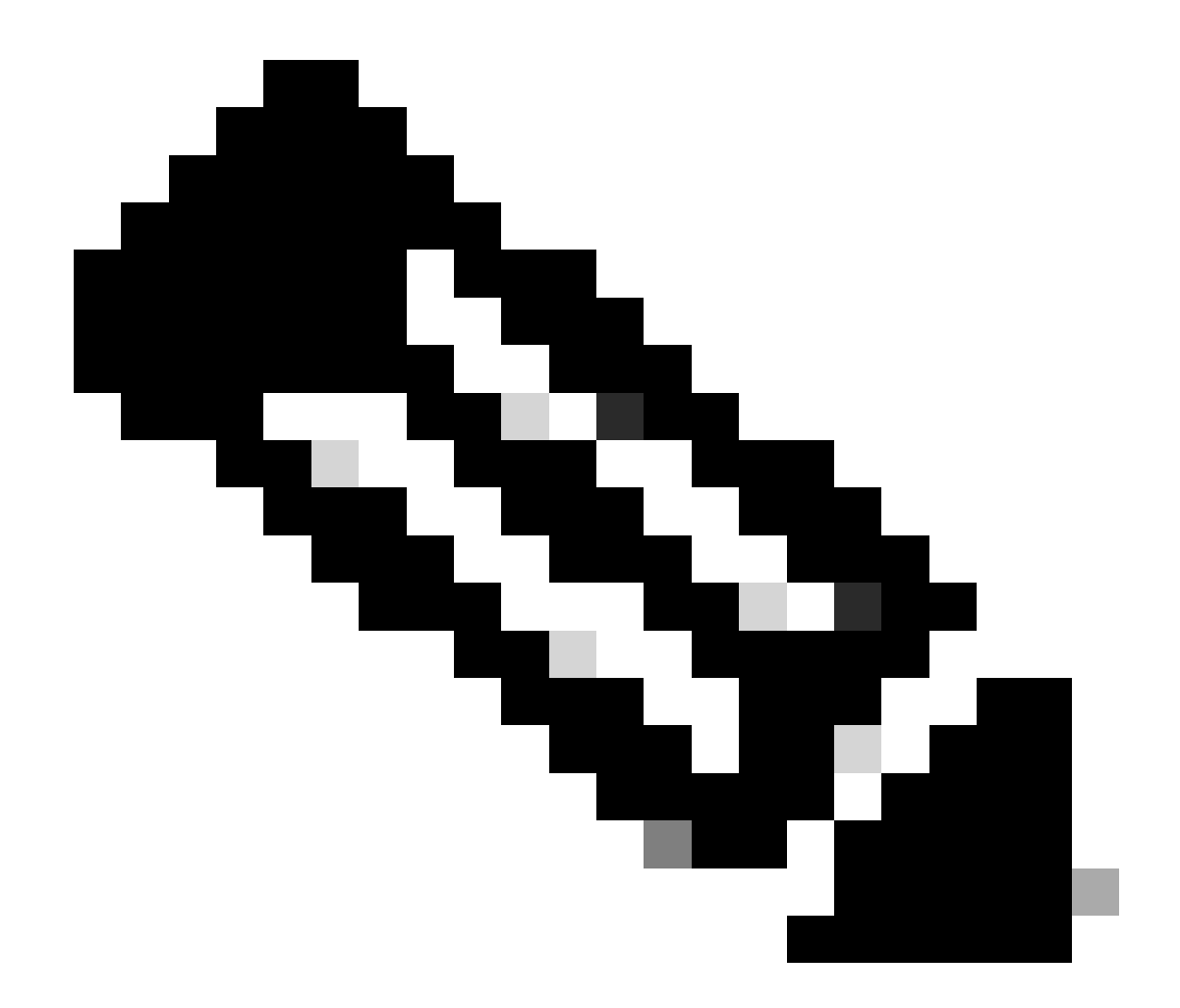

注:PDデータプレーンのデバッグは、TACの支援がある場合にのみ有効にする必要があります。これらは、問題が通常のCLI/デバッグによって特定できない場合にエンジニアリング部門が必要とする、非常に低レベルのトレースです。

<#root>

C9300X#

#### C9300X#

debug platform condition feature ipsec dataplane submode all level verbose

C9300X#

show logging process fed module ipsec internal

IPsec PD SHIMのデバッグ

<#root>

debug platform software ipsec info

debug platform software ipsec error

debug platform software ipsec verbose

debug platform software ipsec all

# 関連情報

- <u>Catalyst 9300スイッチでのIPsecの設定</u>

翻訳について

シスコは世界中のユーザにそれぞれの言語でサポート コンテンツを提供するために、機械と人に よる翻訳を組み合わせて、本ドキュメントを翻訳しています。ただし、最高度の機械翻訳であっ ても、専門家による翻訳のような正確性は確保されません。シスコは、これら翻訳の正確性につ いて法的責任を負いません。原典である英語版(リンクからアクセス可能)もあわせて参照する ことを推奨します。